# Gelöschte Termine werden nicht angezeigt | Lösung

### Problemstellung

Wie kann nach gelöschten Terminen gesucht werden.

### () Achtung

Termine, welche im Terminplaner gelöscht werden und keinen Kundenbezug haben, können nicht wieder angezeigt, gefiltert oder wieder hergestellt werden. Sie sollten daher immer den Status 'Storniert' (Kunde hat abgesagt) oder 'Geplatzt' (Kunde ist nicht erschienen) für Termine im Terminplaner verwenden.

#### (i) Voraussetzung

Um gelöschte Termine zu suchen, muss am Termin ein Kunde eingetragen sein.

## Lösung I

Ist zumindest der Kundenname bekannt, kann über diesen nachvollzogen werden, wer den Termin gelöscht hat und wann.

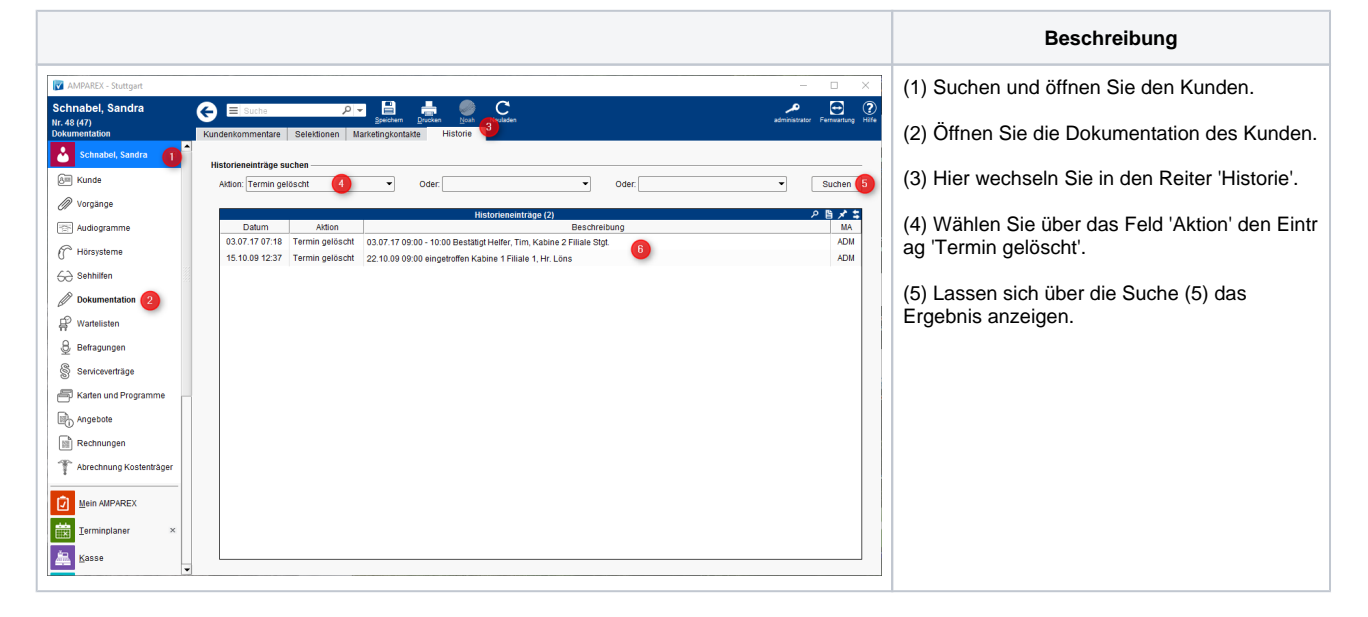

## Lösung II

Ist der Kundenname nicht bekannt, können über die Auswertungen der Dokumentation alle gelöschten Termine angezeigt werden.

# Gelöschte Termine werden nicht angezeigt | Lösung

| <b>i</b>                  | Hi | storieneinträge : | suchen —       |           |                 |                                                                                       |                    |      | 6                                |
|---------------------------|----|-------------------|----------------|-----------|-----------------|---------------------------------------------------------------------------------------|--------------------|------|----------------------------------|
| Mein AMPAREX              |    | Beschreibung:     |                |           |                 | Filiale                                                                               | 1: 01 Stuttgart    | • P  | Suchen                           |
| Terminplaner              | ×  | Aktion: 1<br>Von: | ermin gelöscht | 4  2 前    | Mitarbeiter:    | <u></u> 曲                                                                             | 03 Lager/Werkstatt | 200  | Felder vorbelegen                |
| Kasse                     |    | von.              |                |           | Dia.            | 12783                                                                                 | Duisburg           | *    |                                  |
| Lagerverwaltung           |    |                   |                |           | Historieneinti  | age (854)                                                                             | م                  | ◎メ\$ | <ul> <li>Kunde öffnen</li> </ul> |
|                           |    | Datum             | Nachname       | Vorname   | Aktion          | Beschreibung                                                                          | Vorgangs-Nr.       | MA   |                                  |
| Auswertungen              | ×  |                   |                |           |                 | 12.11.19 15:00 - 17:30 Bestätigt Frei,<br>Siegfried                                   |                    | AX   |                                  |
| Serienbriefe, Selektioner |    | 05.11.19 08:13    | Hagedorn       | Else      | Termin gelöscht | 12.11.19 10:00 - 11:00 Bestätigt Frei,<br>Siegfried, Kabine 1 Filiale Stgt.           |                    | AX   |                                  |
| V Induiduelle Statistik   |    | 05.11.19 08:12    | Mischke        | Ema       | Termin gelöscht | 07.11.19 16:00 - 17:00 Bestätigt Helfer,<br>Tim, Kabine 2 Filiale Stgt.               |                    | AX   |                                  |
| Listendruck               |    | 05.11.19 08:12    | Fleischer      | Marco     | Termin gelöscht | 07.11.19 09:30 - 11:30 Bestätigt Helfer,<br>Tim                                       |                    | AX   |                                  |
| Dokumentation 2           |    | 05.11.19 08:12    | Hilbert        | Sebastian | Termin gelöscht | 06.11.19 14:30 - 15:30 Bestätigt Helfer,<br>Tim, Kabine 2 Filiale Stgt.               |                    | AX   |                                  |
| Änderungsprotokoll        |    | 05.11.19 08:08    | Bartel         | Anja      | Termin gelöscht | 06.11.19 09:00 - 10:00 Bestätigt Helfer,<br>Tim, Beratung Filiale Stgt.               |                    | AX   |                                  |
| Rechnungen, Angebote      |    | 27.09.19 08:10    | Hombach        | Madelaine | Termin gelöscht | 23.09.19 08:20 - 08:50 Bestatigt<br>AMPAREX, Kabine 1 Filiale Stgt. Text<br>(Betreff) | VG-01-0066-19      | AX   |                                  |
| Aufgaben und Termine      |    | 15.10.18 10:28    | Hertelt        | Detlef    | Termin gelöscht | 15.10.18 10:30 - 11:00 Bestätigt<br>Gemütlich, Bernd                                  |                    | ти   |                                  |
| Abrechnung Kostenträg     |    | 07.02.17 15:47    | Obenauf        | Kurt      | Termin gelöscht | 09.02.17 15:30 - 16:30 Bestätigt Frei,<br>Siegfried, Beratung Filiale Stgt.           |                    | AF   |                                  |
|                           |    | 07.02.17 15:47    | Weller         | Paul      | Termin gelöscht | 09.02.17 09:00 - 10:00 Bestätigt Frei,                                                |                    | AF 💌 |                                  |
|                           |    |                   |                |           |                 |                                                                                       |                    |      |                                  |

(1) Wechseln Sie in das Modul 'Auswertungen'.

2) Öffnen Sie die Dokumentation.

(3) Hier wechseln Sie in den Reiter 'Historie'.

(4) Wählen Sie über das Feld 'Aktion' den Eintrag '

5) Lassen Sie sich alle gelöschten Termine anzeiç Suche über die Beschreibung weiter einschränken. Betreff (Textfeld) der Termine gesucht (falls bekan

| MPAREX                         |                      |              |                        |
|--------------------------------|----------------------|--------------|------------------------|
| <b>Termin</b><br>Termin bearbe | iten                 |              |                        |
| Termin                         | Wiederholung (!) Res | sourcen Hi   | storie                 |
| Datum:                         | 18.05.2021 🛗         | Тур:         | Abschluss              |
| Beginn:                        | 13:30 🕒 † 0 🗘        | Status:      | Bestätigt              |
| Ende:                          | 14:30 🕒 ↓ 0 🗘        | Ressource 1  | Helfer, Tim            |
| Dauer:                         | 1 ÷ 0 ÷ x2           | Ressource 2: | Kabine 2 Filiale Stgt. |
| Kunde:                         | Hagedorn, Else       |              | ېر                     |
| Marketing:                     |                      |              |                        |
| Vorgang:                       |                      |              |                        |
| Text                           |                      |              |                        |
| Kommentar                      |                      |              |                        |
|                                |                      |              |                        |
|                                | Terminzettel drucken |              |                        |
|                                |                      | <u>O</u> K   | Abbrechen              |
|                                |                      |              |                        |